## How to edit the Overview tab

- 1. Go to the catalog page. Example: https://nextcatalog.csupueblo.edu/sample/index.html
- 2. Click Edit Page in the top right corner

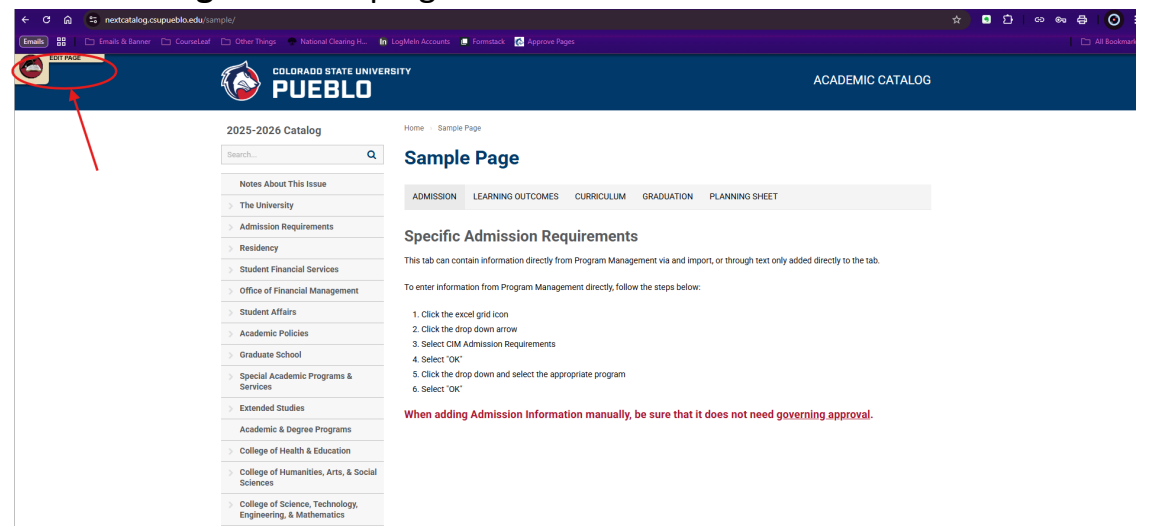

3. A **toolbar** will expand on the top of the webpage.

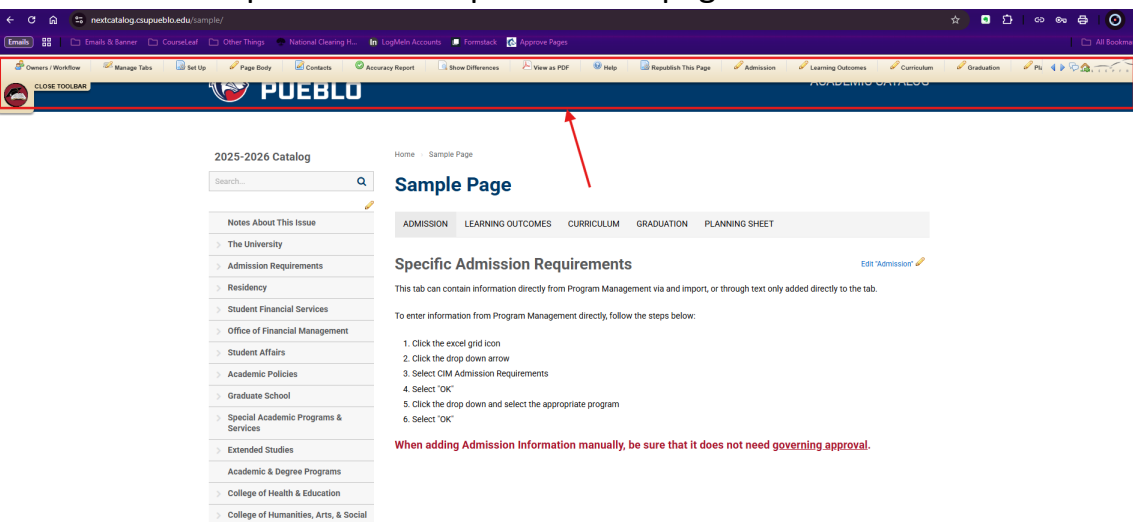

4. Click **'Page Body'** in the toolbar.

| 🖨 Owners / Workflow 📈 Manage Tabs | Set Up                                    | uracy Report 🔄 Show Differences 🖉 View as PDF 🛛 💷 Republish This Page 🖉 Admit                      | ssion 🖉 Learning Outcomes 🥒 Curriculum | Graduation |
|-----------------------------------|-------------------------------------------|----------------------------------------------------------------------------------------------------|----------------------------------------|------------|
|                                   |                                           |                                                                                                    | NONDEINIO ONINEOO                      |            |
|                                   | 2025-2026 Catalog                         | Home - Sample Page                                                                                 |                                        |            |
|                                   | Search Q                                  | Sample Page                                                                                        |                                        |            |
|                                   | 0                                         |                                                                                                    |                                        |            |
|                                   | Notes About This Issue                    | ADMISSION LEARNING OUTCOMES CURRICULUM GRADUATION PLANNING SHI                                     | ET                                     |            |
|                                   | > The University                          |                                                                                                    |                                        |            |
|                                   | > Admission Requirements                  | Specific Admission Requirements                                                                    | Edit "Admission" 🖉                     |            |
|                                   | > Residency                               | This tab can contain information directly from Program Management via and import, or through teo   | rt only added directly to the tab.     |            |
|                                   | > Student Financial Services              | To enter information from Program Management directly, follow the steps below:                     |                                        |            |
|                                   | > Office of Financial Management          |                                                                                                    |                                        |            |
|                                   | > Student Affairs                         | 1. Click the excel grid icon<br>2. Click the drop down arrow                                       |                                        |            |
|                                   | > Academic Policies                       | 3. Select CIM Admission Requirements                                                               |                                        |            |
|                                   | > Graduate School                         | 4. Select "OK"                                                                                     |                                        |            |
|                                   | > Special Academic Programs &<br>Services | <ol> <li>S. Click the urop down and select the appropriate program</li> <li>Select "OK"</li> </ol> |                                        |            |
|                                   | > Extended Studies                        | When adding Admission Information manually, be sure that it does not nee                           | ed governing approval.                 |            |
|                                   | Academic & Degree Programs                |                                                                                                    |                                        |            |
|                                   | - All                                     |                                                                                                    |                                        |            |

5. Enter your edits in the pop up editing box. Click **ok** when you are done.

| uiseceal Page bouy - duagle childine                    |                                  |             |      |                        |  |
|---------------------------------------------------------|----------------------------------|-------------|------|------------------------|--|
| next catalog.csupueblo.edu/courseleaf/courseleaf.cgi?pa | age=/sample/index.html&step=text |             |      |                        |  |
| COURSELEAF                                              |                                  |             | Help | User: Alexandra Montez |  |
|                                                         |                                  |             |      |                        |  |
| no Pody                                                 |                                  |             |      |                        |  |
| je bouy                                                 |                                  |             |      |                        |  |
| ∿ X @ @ @   X ← ≁ ] Q \; □                              | ₩ B I U x° x₂ E ± ± ≡            | := HE HE 99 |      |                        |  |
| ormat - Styles - 🔏 📾 🛒 🗄 🚍                              | Ω 🗈 🖶 🖬 🖻 Source                 |             |      |                        |  |
| V/ Mad flavo Tastian                                    |                                  |             |      |                        |  |
| YI workflow lesting                                     |                                  |             |      |                        |  |
|                                                         |                                  |             |      |                        |  |
|                                                         |                                  |             |      |                        |  |
|                                                         |                                  |             |      |                        |  |
|                                                         |                                  |             |      |                        |  |
|                                                         |                                  |             |      |                        |  |
|                                                         |                                  |             |      |                        |  |
|                                                         |                                  |             |      |                        |  |
|                                                         |                                  |             |      |                        |  |
|                                                         |                                  |             |      |                        |  |
|                                                         |                                  |             |      |                        |  |
|                                                         |                                  |             |      |                        |  |
|                                                         |                                  |             |      |                        |  |
|                                                         |                                  |             |      |                        |  |
|                                                         |                                  |             |      |                        |  |
|                                                         |                                  |             |      |                        |  |
|                                                         |                                  |             |      |                        |  |
|                                                         |                                  |             |      |                        |  |

The Overview tab is displayed when there is existing text.

| LOSE TOOLBAR | V PUEBLO                                                                               |                                                                                                    |
|--------------|----------------------------------------------------------------------------------------|----------------------------------------------------------------------------------------------------|
|              | 2025-2026 Catalog                                                                      | Home Sample Page                                                                                                    |
|              | Search Q                                                                               | Sample Page                                                                                                    |
|              | Notes About This Issue                                                                 | OVERVIEW ADMISSION LEARNING OUTCOMES CURRICULUM GRADUATION PLANNING SHEET                                                                                                    |
|              | > The University                                                                       |                                                                                                    |
|              | > Admission Requirements                                                               | Overview tab                                                                                                    |
|              | > Residency                                                                            |                                                                                                    |
|              | > Student Financial Services                                                           |                                                                                                    |
|              | > Office of Financial Management                                                       |                                                                                                    |
|              | > Student Affairs                                                                      |                                                                                                    |
|              | > Academic Policies                                                                    |                                                                                                    |
|              | > Graduate School                                                                      |                                                                                                    |
|              | > Special Academic Programs &<br>Services                                              |                                                                                                    |
|              | > Extended Studies                                                                     |                                                                                                    |
|              | Academic & Degree Programs                                                             |                                                                                                    |
|              | > College of Health & Education                                                        |                                                                                                    |
|              | > College of Humanities, Arts, & Social<br>Sciences                                    |                                                                                                    |
|              | <ul> <li>College of Science, Technology,<br/>Engineering, &amp; Mathematics</li> </ul> | When you an address with the second second s |

If you need to change the title of a tab, remove a tab, or add a new tab, please submit the request to <u>csup courseleafrequests@csupueblo.edu</u>.